# MANUAL PENGGUNA SISTEM WEB ATTENDANCE (INDIVIDU & PEGAWAI)

SISTEM WEB ATTENDANCE BAHAGIAN SUMBER MANUSIA, JABATAN PENDAFTAR

#### ISI KANDUNGAN

| Pengenalan sistem kehadiran atas talian (Web Attendance)     | 2  |
|--------------------------------------------------------------|----|
| Pengenalan kepada warna kad kehadiran                        | 3  |
| Jenis-jenis ketidakpatuhan / Kesalahan                       | 4  |
| Log masuk ke Sistem HRONLINE v4.0                            | 5  |
| Merekod masa masuk dan keluar (Clock In & Clock Out)         | 7  |
| Mengaktifkan Geo-Lokasi                                      | 9  |
| Permohonan Waktu Berkerja Berperingkat (WBB)                 | 10 |
| Laporan Kehadiran Individu                                   | 12 |
| Pengesahan pegawai bagi tindakan ketidakpatuhan staf seliaan | 14 |
| Memantau warna kad staf seliaan pegawai                      | 15 |
| Memantau Kehadiran staf seliaan pegawai                      | 16 |
| Statistik kehadiran staf seliaan pegawai                     | 17 |

#### Pengenalan sistem kehadiran atas talian (Web Attendance)

#### Tujuan

Sistem kehadiran bertujuan untuk untuk merekod masa masuk dan keluar kakitangan Universiti Malaysia Sabah secara atas talian.

#### Kelebihan

- Boleh merekod kehadiran dimana sahaja didalam kawasan universiti (Network UMS).
- Staf tidak perlu lagi untuk pergi ke Mesin Perakam Waktu (Punch Card).
- Kehadiran yang direkodkan adalah 'Real-Time'.
- Pegawai boleh memantau kehadiran staf dengan mudah (laporan kehadiran).
- Berintegrasi dengan Sistem Hronline, Cuti, Keluar Pejabat dan IOT.
- Kos Penyelengaraan yang lebih murah.
- Mengurangkan beban tugas penyelia Kehadiran JFPIU(Konfigurasi sistem secara berpusat).

#### Features

- Single click Clock In & Clock Out.
- Staff boleh mohon Perubahan Waktu Berkerja Berperingkat (WBB) secara atas talian.
- Laporan Kehadiran.
- Pengurusan Warna Kad Kehadiran(Kuning, Hijau, Merah).
- Antaramuka sistem adalah mesra Smartphones.

## Pengenalan kepada warna kad kehadiran

Pengurusan warna kad kehadiran diperkenalkan semula pada sistem kehadiran atas talian (Web Attendance).

Berikut dilampirkan gambarajah pengurusan warna kad kehadiran :-

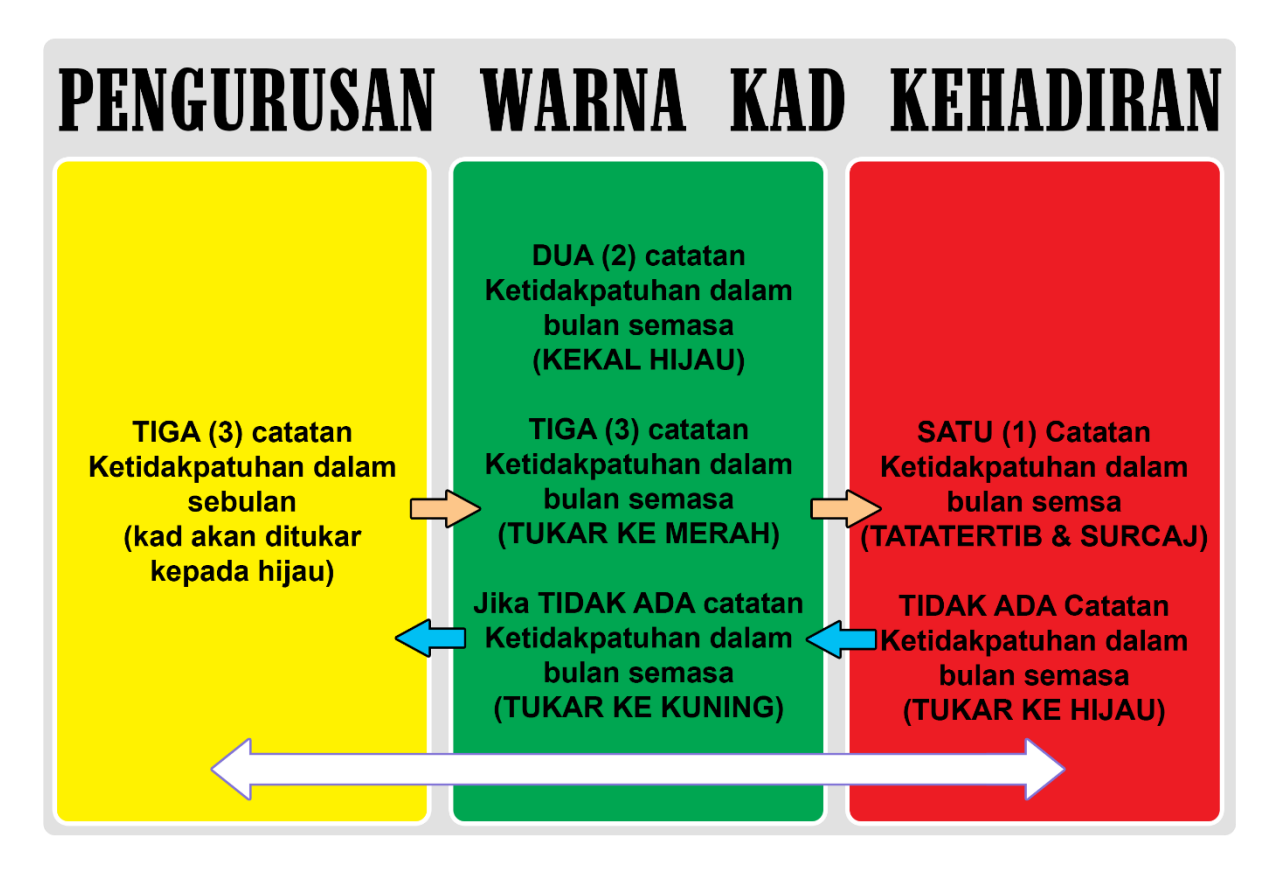

### Jenis-jenis ketidakpatuhan / Kesalahan

Berikut adalah senarai jenis ketidakpatuhan yang ada didalam sistem Web Attendance :-

- **1.** LATE IN Ketidakpatuhan yang disebabkan oleh kelewatan staf merekod masa masuk (Clock In) melebihi masa sebenar **masuk** Waktu Berkerja (WP).
- EARLY OUT Ketidakpatuhan yang disebabkan oleh staf yang merekod masa keluar (Clock Out) lebih awal daripada masa sebenar keluar Waktu Berkerja (WP).
- **3.** Incomplete Ketidakpatuhan yang disebabkan oleh staf tidak/lupa untuk merekod masa keluar (Clock Out).
- ABSENT Ketidakpatuhan yang disebabkan oleh staf yang tidak merekod masa bekerja / tidak mengisi permohonan cuti / tidak mengisi permohonan Keluar Pejabat / tidak hadir berkerja.
- EXTERNAL Ketidakpatuhan yang disebabkan oleh staf yang merekod masa (Clock In / Clock Out) tetapi tidak berada di kawasan zon – zon yang telah ditetapkan oleh di dalam sistem.

#### Log masuk ke Sistem HRONLINE v4.0

Sistem boleh diakses melalui pautan berikut :-

# https://registrar.ums.edu.my

1. Paparan Laman Log-masuk Sistem

|                         | ROnline<br>v4                  |
|-------------------------|--------------------------------|
| Log I                   | Masuk ——                       |
| hamizi                  |                                |
|                         |                                |
| •••••                   |                                |
| Login                   | Lupa Kata Laluan ?             |
| © Bahagian Sumber Manus | sia, Universiti Malaysia Sabah |

- 2. Sistem boleh diakses menggunakan **Active Directory** atau menggunakan akaun **HRONLINE** anda.
- 3. Paparan Laman Utama Web Attendance (Desktop View)

| HROnline v4.0                     | =                                                                  | 🖂 👮 Mohamad ~                                                                                                   |
|-----------------------------------|--------------------------------------------------------------------|----------------------------------------------------------------------------------------------------|
| Selamat Datang,<br>MOHAMAD HAMIZI | 🛓 Tindakan Individu 👻 👹 Tindakan Pegawai 👻 🕼 Penyelia J <i>i</i> l | F/P//U マ                                                                                                    |
| BIN MAHMOOD<br>MENU               | 1. Majlis Aspirasi Pendaftar 20                                    | 19 (MAP2019) akan diadakan pada 2 April 2019(Selasa) @ Dewan Resital, FKSW Bermula Jam 8.00 p                   |
| Ø Kehadiran                       | O Rekod Kehadiran                                                  | Maklumat Kehadiran                                                                                              |
|                                   | WP2                                                                | C Status Warna Kad                                                                                              |
|                                   | Start : 08:00 AM > End : 05:00 PM                                  | Status Ketidakpatuhan     EXTERNAL                                                                              |
|                                   | 10:55:17 PM                                                        | ⊘ Jum.Jam Bekerja 10:17<br>[Jam:Minit]                                                                          |
|                                   | 10.00.47 1 M                                                       | Et Lokasi Etdenul<br>Latitude: 5.8406823                                                                        |
|                                   | → <b>)</b> → <b>)</b>                                              | Longitude: 118.11810849999999                                                                                   |
|                                   | Clock In<br>06:56 AM Clock Out<br>05:13 PM                         | * Wama kad kehadiran akan berubah seliap 4hb pada setiap bulan berdasarkan ketidakpaluhan pada bulan terdahulu. |
| ¢ 53 Ø O                          |                                                                    | © Bahagian Sumber Manusia, Universiti Malaysia Sabah 2019                                                       |

4. Paparan Laman Utama Web Attendance (Mobile View)

| ≡                                                                        | 🖂 🦉 MOHAMAD -                                                             |
|--------------------------------------------------------------------------|---------------------------------------------------------------------------|
|                                                                          |                                                                           |
| an Catatan Ketidakpatuhan staf m                                         | asing-masing sebelum 4hb April 2019.                                      |
| Ø Rekod Kehadiran                                                        |                                                                           |
| Start : 08:00<br>Wednesday<br>10:5                                       | WP2<br>0 AM → End: 06:00 PM<br>7, 27th of March 2019<br>8:18 PM           |
| €<br>Clock in<br>06:56 Al                                                | HB<br>Clock Out<br>05:13 PM                                               |
| 🗅 Bitelus Warna Kad                                                      |                                                                           |
| Status Ketidakpaluhan                                                    | EXTERNAL                                                                  |
| () Jum.Jam Bekerja<br>[Jam:Minit]                                        | 10:17                                                                     |
| E Lokad                                                                  | Exempt<br>Lattudo: 5.8406823<br>Longitudo: 118.1181084999999<br>Q Loostim |
| * Warna kad kahadiran akan berutat<br>kalidakpatuhan pada bulan terdakuk | h seilap <b>4hb pede vehep bulen</b> berbesehan<br>A                      |
| © Bahagian Su                                                            | mber Manusia, Universiti Malaysia Sabah 2019                              |

#### Merekod masa masuk dan keluar (Clock In & Clock Out)

1. Merekod masa masuk. Klik pada butang 'Clock In'.

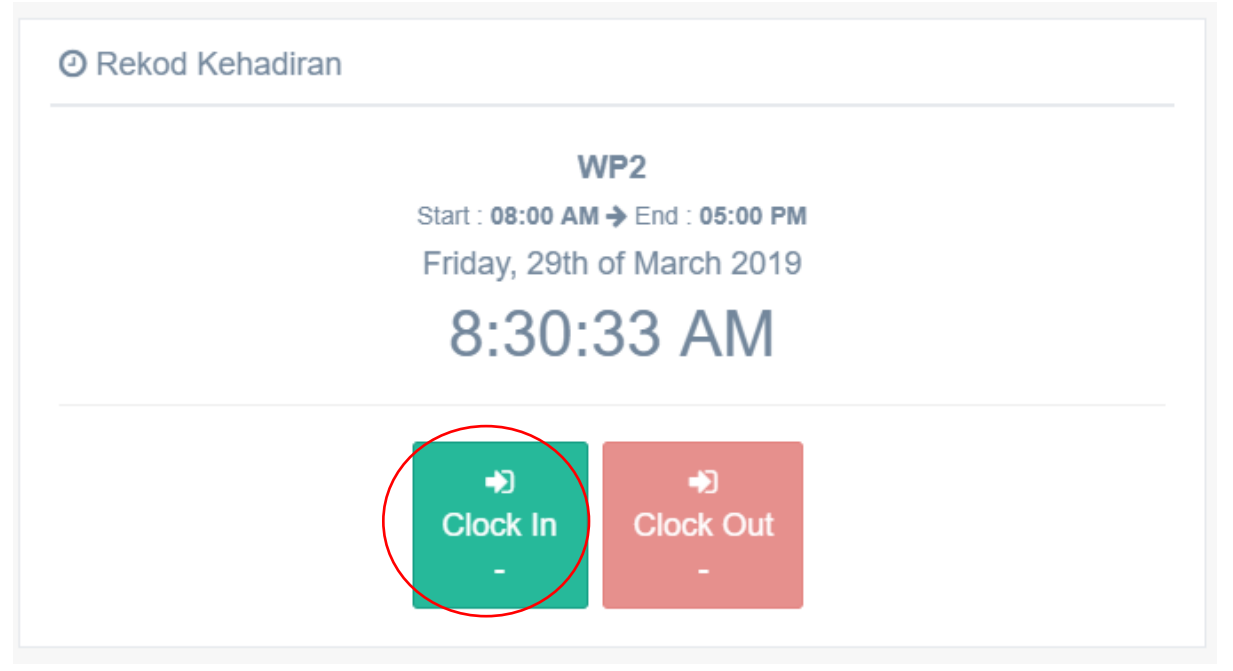

2. Amaran Lewat akan terpapar sekiranya masa masuk melebihi waktu WP anda. Anda wajib untuk membuat catatan alasan/sebab atas ketidakpatuhan tersebut.

| <ul> <li>✿ Laman Utama / Tindakan Individu / Kehadiran / Alasan &amp; Seba</li> <li>Nyatakan Alasan / Sebab Ketidakpatuhan keha</li> </ul> | b ketidakpatuhan<br>Adiran                               |
|----------------------------------------------------------------------------------------------------|----------------------------------------------------------|
| Tarikh                                                                                                    | 2019-03-29                                               |
| Hari                                                                                                    |                                                          |
| Time In / Masa Masuk                                                                                                    |                                                          |
| Time Out / Masa Keluar                                                                                                    | Amaran Lewat                                             |
| Status Ketidakpatuhan                                                                                                    | Anda talah malakukan kasalahan/Katidaknatuhan. Sila huat |
| Alasan / Sebab *                                                                                                    | Catatan/Alasan. Terima Kasih                             |
| Catatan *                                                                                                    | ОК                                                       |
|                                                                                                    |                                                          |
| Pegawai Melulus                                                                                                    | MOHD AZWAN BIN ALLEH                                     |
|                                                                                                    | Reset Hantar Alasan/ Sebab                               |

3. Pilih alasan / sebab dan sila buat sedikit catatan di ruangan catatan. Klik Hantar.

| Tarikh                 | 2019-03-29                 |
|------------------------|----------------------------|
| Hari                   | Friday                     |
| Time In / Masa Masuk   | 08:32 AM                   |
| Time Out / Masa Keluar | -                          |
| Status Ketidakpatuhan  | LATE_IN                    |
| Alasan / Sebab *       | (Lain-lain / Others)       |
| Catatan *              | Trafik Jem                 |
| Pegawai Melulus        | MOHD AZWAN BIN ALLEH       |
|                        | Reset Hantar Alasan/ Sebab |

Nyatakan Alasan / Sebab Ketidakpatuhan kehadiran

4. Clock In berjaya dan masa masuk anda akan terpapar pada butang 'Clock In'. Sekiranya terlewat.. status ketidakpatuhan akan terpapar "LATE\_IN".

| O Rekod Kehadiran                                                                  | Maklumat Kehadiran                                                                                                    |
|------------------------------------------------------------------------------------|----------------------------------------------------------------------------------------------------|
| WP2<br>Start: 08:00 AM → End: 05:00 PM<br>Friday, 29th of March 2019<br>8:43:28 AM | Status Warna Kad  Status Ketidakpatuhan  Jum.Jam Bekerja Jam:Minit  Lokasi  Idence Latitude 6.0362559                                                           |
| +€<br>Clock In<br>08:32 AM -                                                       | Longitude: 116.1152249<br><b>9</b> Location<br>* Warna kad kehadiran akan berubah setiap 4hb pada setiap bulan berdasarkan ketidakpatuhan pada bulan terdahulu. |

#### Mengaktifkan Geo-Lokasi

 Web Browser terbaik untuk digunakan untuk sistem ini ada Google Chrome. Google Chrome akan secara automatik meminta untuk membenarkan lokasi anda. Klik pada butang "Allow".

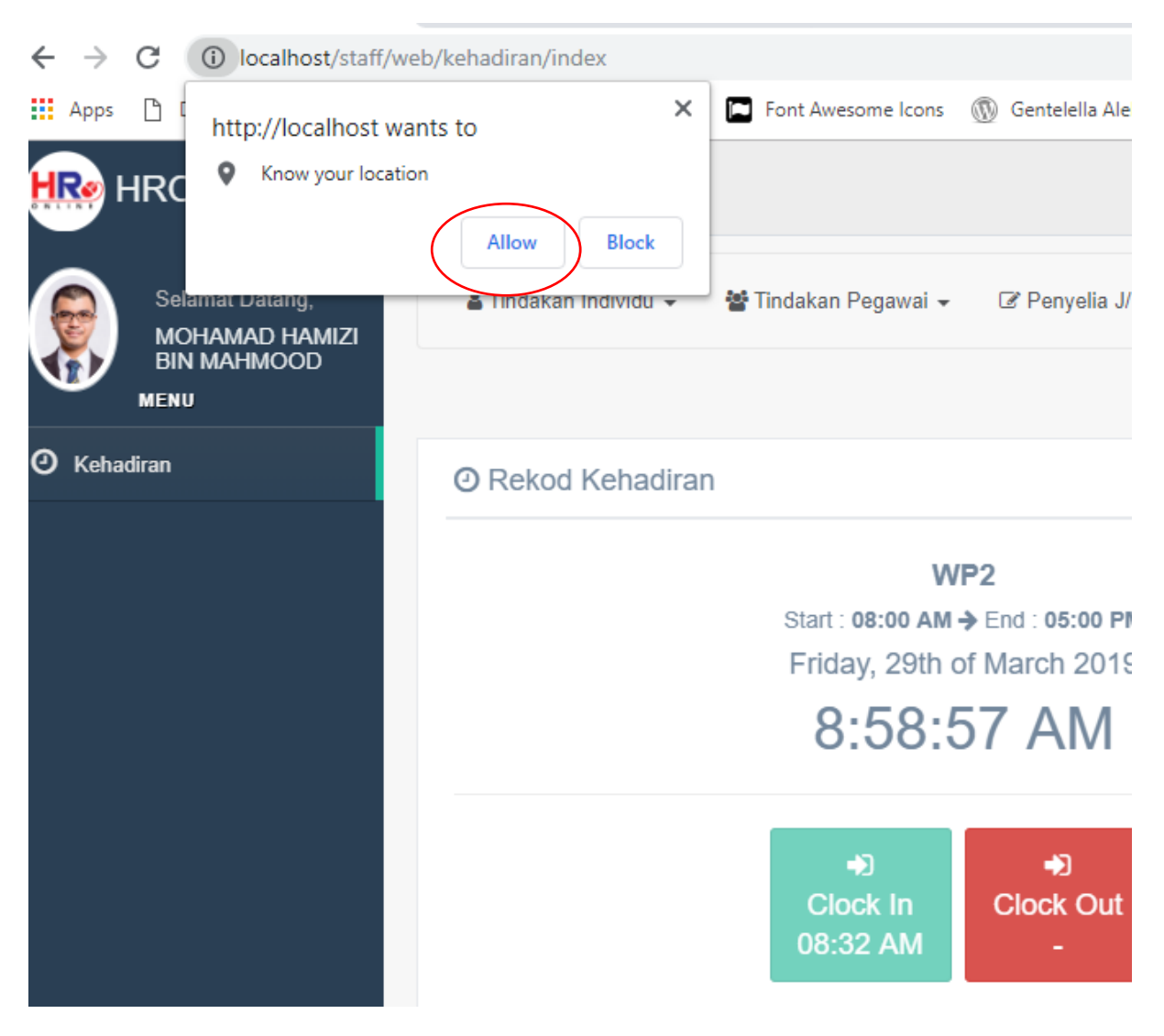

2. Icon lokasi akan terpapar pada "Address Bar".

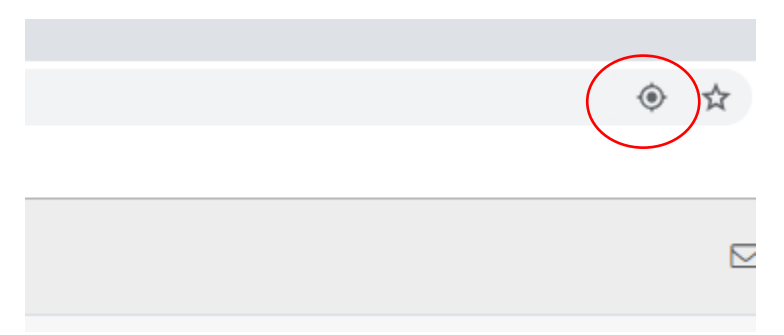

#### Permohonan Waktu Berkerja Berperingkat (WBB)

1. Klik pada menu Tindakan Individu > Permohonan WBB.

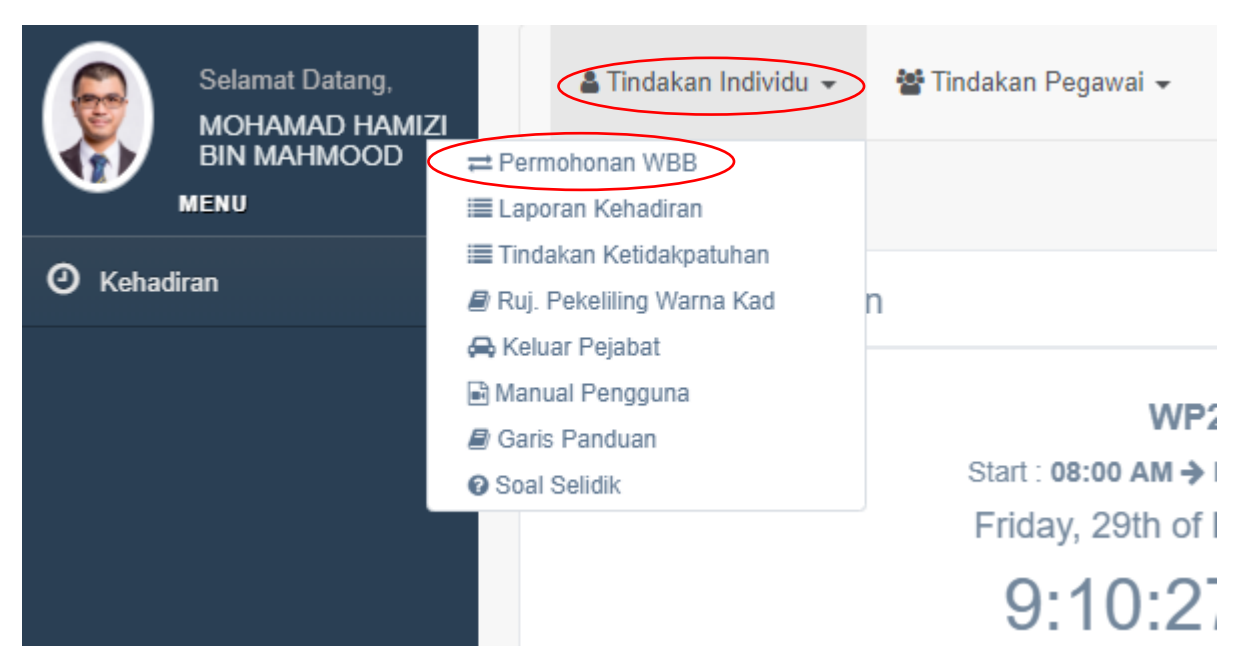

2. Paparan Senarai WBB dan Borang Permohonan.

| Senar             | ai Waktu Bekerja Berp                                                             | eringkat (WBB)                                |                                |            |            |          |
|-------------------|-----------------------------------------------------------------------------------|-----------------------------------------------|--------------------------------|------------|------------|----------|
| Bil               | Mohon pada                                                                        | WP                                            | CATATAN WAKTU BEKERJA          | Mula       | Tamat      | Status   |
| 1                 | 21/01/2019                                                                        | WP4                                           | INTEGERASI SISTEM E_ATTENDANCE | 01/02/2019 | 28/02/2019 | APPROVED |
| 2                 | 20/02/2019                                                                        | WP2                                           | Perubahan WP                   | 01/03/2019 | -          | APPROVED |
| • V<br>• A<br>• E | ғылыр : Telah Diperakukan dar<br>PPROVED : Diluluskan<br>NTRY : Menunggu Perakuan | n menunggu kelulusan                          |                                |            |            |          |
| Permo             | honan Waktu bekerja                                                               |                                               |                                |            |            |          |
| Permoh<br>Perubal | onan Pertukaran WBB hanya b<br>nan WBB akan berlaku pada bu                       | oleh sebelum atau pada 20ł<br>Ian berikutnya. | ıb setiap bulan.               |            |            |          |
|                   |                                                                                   | Jenis WP *                                    | Pilih WP                       |            | •          |          |
|                   |                                                                                   | Sebab Perubahan *                             |                                |            |            |          |
|                   |                                                                                   |                                               |                                |            | 1          |          |
|                   |                                                                                   | Pegawai Memperaku                             | MOHD AZWAN BIN ALLEH           |            |            |          |
|                   |                                                                                   | Pegawai Melulus                               | MOHD. RAFFIE HJ. JANAU         |            |            |          |
|                   |                                                                                   |                                               | Reset Hantar Permohonan        |            |            |          |

3. Pilih Jenis WP dan isikan sebab perubahan. Dan Klik "Hantar".

Permohonan Waktu bekerja

- \* Permohonan Pertukaran WBB hanya boleh sebelum atau pada 20hb setiap bulan.
- \* Perubahan WBB akan berlaku pada bulan berikutnya.

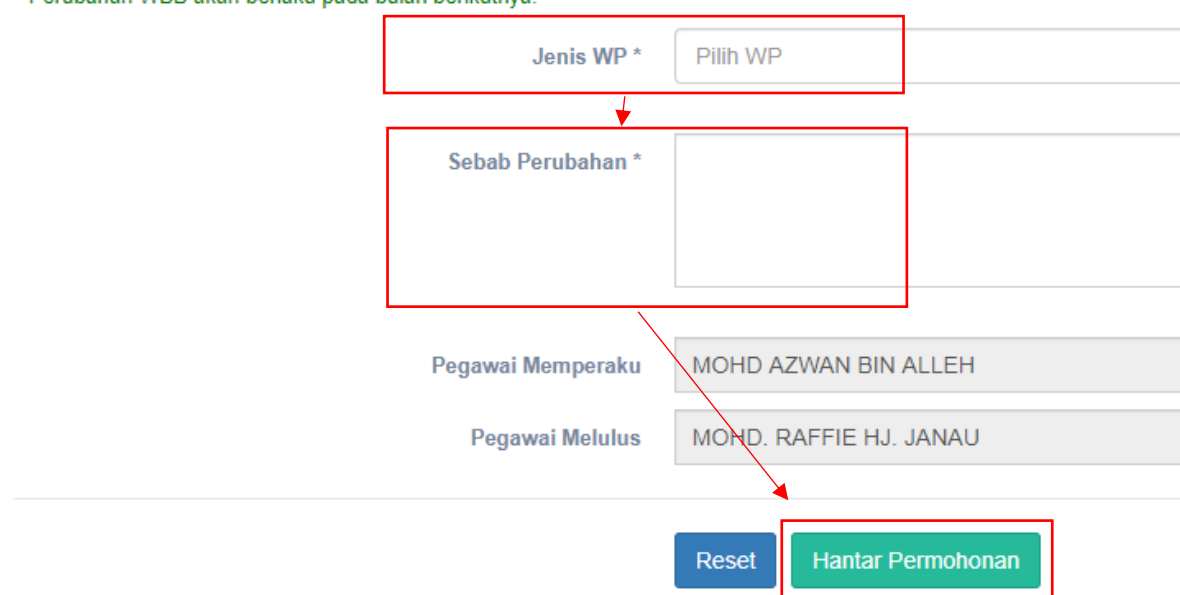

4. Permohonan akan dihantar kepada pegawai memperaku dan seterusnya pada pegawai melulus.

#### Laporan Kehadiran Individu

1. Klik pada menu Tindakan Individu > Laporan Kehadiran

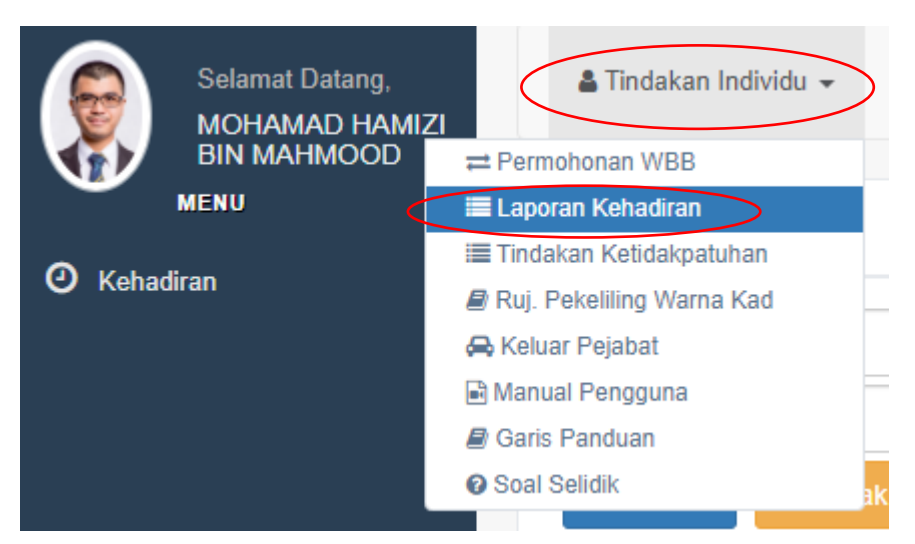

2. Paparan dan carian laporan. Pilih tahun / bulan untuk memaparkan laporan.

| Carian                   |                                            |
|--------------------------|--------------------------------------------|
| 2019                     |                                            |
| Мас                      |                                            |
| Q Search 🖨 Cetak Laporan |                                            |
| Maklumat Kakitangan      |                                            |
| Nama Kakitangan          | MOHAMAD HAMIZI BIN MAHMOOD                 |
| Jawatan                  | (FA29) Penolong Pegawai Teknologi Maklumat |
| J/F/P/I/U                | BAHAGIAN SUMBER MANUSIA                    |
| Tahun                    | 2019                                       |
| Bulan                    | Mac                                        |
| Warna Kad                | yellow                                     |
|                          |                                            |
| E Laporan Kehadiran      |                                            |

#### 3. Paparan Laporan kehadiran individu.

| i≣ Laporan Keh                        | adiran                                                                                                    |           |                          |                              |                |                   |                              |          |        |           |
|---------------------------------------|----------------------------------------------------------------------------------------------------|-----------|--------------------------|------------------------------|----------------|-------------------|------------------------------|----------|--------|-----------|
| Monthly Summar<br>Hari berkerja(Compl | Monthly Summary<br>Hari berkerja(Completed): 16 Jam bekerja : 162:24 Late In : 1 Early Out : 0 Incomplete : 1 Absent : 0 External : 1 |           |                          |                              |                |                   |                              |          |        |           |
| [√]: Catatan / Alas                   | an Telah Dibu                                                                                                    | uat 🚺 : C | atatan / Alasan diterima | [ × ] : Tiada Tindakan / Cal | atan Ditolak   |                   |                              |          |        |           |
| Tarikh                                | Hari                                                                                                    | WBB       | Masa Masuk               | Masa Keluar                  | Ketidakpatuhan | Cuti / Outstation | Working Hours<br>[Jam:Minit] | Remark ? | Lokasi | Perincian |
| 01/03/2019                            | Fri                                                                                                    | WP2       | 07:54 AM<br>Internal     | 05:19 PM<br>External         | EXTERNAL       |                   | 9:25                         |          |        | ۲         |
| 02/03/2019                            | Sat                                                                                                    |           |                          |                              |                | Weekend           |                              |          |        |           |
| 03/03/2019                            | Sun                                                                                                    | -         |                          | -                            |                | Weekend           | -                            |          |        |           |
| 04/03/2019                            | Mon                                                                                                    | WP2       | 07:53 AM<br>Internal     | 08:15 PM<br>Internal         |                |                   | 12:22                        |          |        | ۲         |
| 05/03/2019                            | Tue                                                                                                    | WP2       | 07:50 AM                 | 05:03 PM                     |                |                   | 9:12                         |          |        | ۲         |

4. Klik pada butang "Perincian" untuk perincian maklumat kehadiran pada hari tersebut

| 07.22 AM 04.33 PM              |                                       | × | 9.11 | IN OUT | ۲        |
|--------------------------------|---------------------------------------|---|------|--------|----------|
|                                |                                       |   | 9:12 | IN OUT | ۲        |
| Maklumat Teperinci             |                                       |   | 98   |        |          |
| Nama Kakitangan                | MOHD AZWAN BIN ALLEH                  |   |      |        |          |
| Gred & Jawatan                 | (F41) Pegawai Teknologi Maklumat      |   |      |        |          |
| Day                            | Monday                                |   |      |        | $\frown$ |
| Tarikh                         | 11/03/2019                            |   | 98   | IN OUT | ( 💿 )    |
| Masa Masuk                     | 07:34 AM                              |   | 9:24 |        |          |
| Masa Keluar                    | 04:42 PM                              |   |      |        |          |
| Jumlah Jam Bekerja [Jam:Minit] | 9:8                                   |   | 95   | IN OUT | ۲        |
| Alamat IP [Masuk]              | 10.111.3.249                          |   | 9:17 |        |          |
| Latitude, Langitude [Masuk]    | 6.0331958790269855,116.12251607678772 |   |      |        |          |
| Alamat IP [Keluar]             | 10.111.3.249                          |   | 9:24 | IN OUT | ۲        |
| Latitude, Langitude [Keluar]   | 10.111.3.249                          |   |      |        |          |
| Jenis Ketidakpatuhan/Kesalahan | LATE_IN                               |   |      |        |          |
| Catatan/Alasan Ketidakpatuhan  | Kesesakan jalan raya                  |   | 9:18 |        |          |
| Pengesahan Ketidakpatuhan oleh | MOHD. RAFFIE HJ. JANAU                |   |      |        |          |
| Status Alasan/catatan          | DITERIMA                              |   | 98   |        | ۲        |
| Catatan Pengesahan             | Tiada Catatan                         |   | 9.6  |        |          |
| Tarikh/Masa Pengesahan         | 2019-03-19 10:12:10                   |   |      |        |          |
|                                |                                       |   | 9:35 |        | ۲        |

#### Pengesahan pegawai bagi tindakan ketidakpatuhan staf seliaan

 Klik pada menu Tindakan Pegawai > Tindakan ketidakpatuhan Nombor pada tindakan pegawai adalah jumlah tindakan yang belum dibuat.

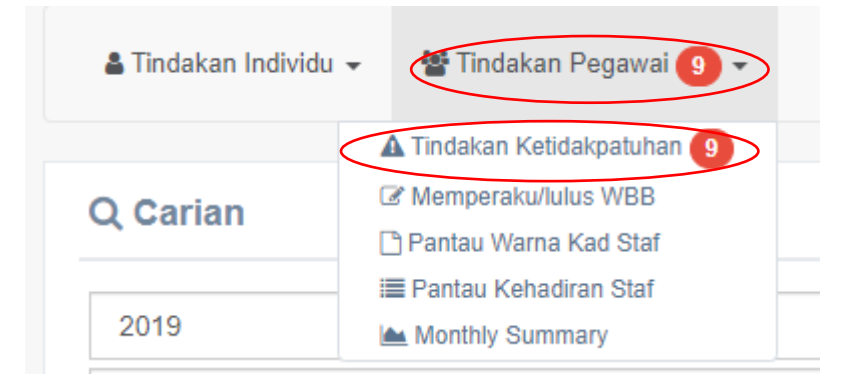

2. Paparan senarai pengesahan ketidakpatuhan kehadiran. Klik pada "pengesahan"

| Senarai | Senarai untuk pengesahan Ketidakpatuhan kehadiran |           |            |            |             |                  |            |  |  |
|---------|---------------------------------------------------|-----------|------------|------------|-------------|------------------|------------|--|--|
| Bil     | Nama Kakitangan                                   | Hari      | Tarikh     | Masa Masuk | Masa Keluar | Status           | Pengesahan |  |  |
| 1       | FREDERICK ASSIN                                   | Friday    | 2019-03-15 | 07:17 AM   | -           | INCOMPLETE       |            |  |  |
| 2       | AISYAH BINTI ZAINAL                               | Friday    | 2019-03-15 |            |             | ABSENT           | ß          |  |  |
| 3       | NORIDAH BINTI BITILIS                             | Monday    | 2019-03-18 | 09:22 AM   | 05:36 PM    | LATE_IN          | ß          |  |  |
| 4       | AISYAH BINTI ZAINAL                               | Monday    | 2019-03-18 |            |             | ABSENT           | ß          |  |  |
| 5       | AISYAH BINTI ZAINAL                               | Tuesday   | 2019-03-19 | 10:49 AM   | 05:47 PM    | LATE_IN          | ß          |  |  |
| 6       | CLEEVE FEELEY BACHEE                              | Friday    | 2019-03-22 | 07:10 AM   | 04:53 PM    | EXTERNAL         | ß          |  |  |
| 7       | FREDERICK ASSIN                                   | Monday    | 2019-03-25 |            |             | ABSENT           | ß          |  |  |
| 8       | CLEEVE FEELEY BACHEE                              | Wednesday | 2019-03-27 | 07:13 AM   | 04:36 PM    | EXTERNAL         | ß          |  |  |
| 9       | MOHAMAD HAMIZI BIN MAHMOOD                        | Thursday  | 2019-03-28 | 11:07 AM   | 05:10 PM    | LATE_IN EXTERNAL | ß          |  |  |
| 10      | CLEEVE FEELEY BACHEE                              | Friday    | 2019-03-29 | 07:32 AM   |             | LATE_IN          | ß          |  |  |

3. Pilih Status Pengesahan > Catatan Pengesahan > Hantar

| Nama Kakitangan            | FREDERICK ASSIN        |
|----------------------------|------------------------|
|                            |                        |
| Waktu Bekerja Berperingkat | WP2                    |
| Tarikh                     | 15/03/2019             |
| Hari                       | Friday                 |
| Time In / Masa Masuk       | 07:17 AM               |
| Time Out / Masa Keluar     |                        |
| Lokasi                     | 1N                     |
| Status Ketidakpatuhan      | INCOMPLETE             |
| Jenis Alasan               | (Lain-Iain / Others)   |
| Catatan                    | Lupa clockout          |
|                            |                        |
| Status Pengesahan *        | DITERIMA               |
| Catatan Pengesahan         | Jangan terlupa lagi TQ |
|                            |                        |
|                            |                        |

# Memantau warna kad staf seliaan pegawai

#### 1. Klik pada menu Tindakan Pegawai > Pantau Warna Kad Staff

| 🛔 Tino | lakan Individi | u 👻 👹 Tindakan Pegawai 🥑 🗸                                         |      |                                            |                |          |                |           |
|--------|----------------|--------------------------------------------------------------------|------|--------------------------------------------|----------------|----------|----------------|-----------|
|        |                | 🛦 Tindakan Ketidakpatuhan ᠑                                        |      |                                            |                |          |                |           |
| Sena   | rai Kakita     | a Memperaku/lulus WBB                                              | _da. |                                            |                |          |                |           |
|        |                | 🗅 Pantau Warna Kad Staf                                            |      |                                            |                |          |                |           |
| Bil    |                | <ul> <li>Pantau Kehadiran Staf</li> <li>Monthly Summary</li> </ul> |      | Gred Jawatan                               | Ketidakpatuhan | Diterima | Tidak Diterima | Warna Kad |
| 1      | MOHAM          | IAD HAMIZI BIN MAHMOOD                                             |      | (FA29) Penolong Pegawai Teknologi Maklumat | 1              | 1        | 0              |           |
| 2      | AISYAH         | BINTI ZAINAL                                                       |      | (FA29) Penolong Pegawai Teknologi Maklumat | 0              | 0        | 0              |           |
| 3      | FERON          | NA CHRISTIANUS                                                     |      | (FA29) Penolong Pegawai Teknologi Maklumat | 1              | 1        | 0              |           |
| 4      | JAQUIR         | AH JUMI                                                            |      | (FA29) Penolong Pegawai Teknologi Maklumat | 2              | 2        | 0              |           |
| 5      | BABBRA         | AGEORGE                                                            |      | (FA29) Penolong Pegawai Teknologi Maklumat | 1              | 1        | 0              |           |
| 6      | SUSANT         | TI BINTI INTU                                                      |      | (FA29) Penolong Pegawai Teknologi Maklumat | 5              | 5        | 0              |           |
| 7      | CLEEVE         | FEELEY BACHEE                                                      |      | (FA29) Penolong Pegawai Teknologi Maklumat | 0              | 0        | 0              |           |
| 8      | FREDER         | RICK ASSIN                                                         |      | (FA29) Penolong Pegawai Teknologi Maklumat | 1              | 1        | 0              |           |
| 9      | JACKLY         | BIN MOSUNING                                                       |      | (FA29) Penolong Pegawai Teknologi Maklumat | 0              | 0        | 0              |           |
| 10     | NORIDA         | AH BINTI BITILIS                                                   |      | (FA29) Penolong Pegawai Teknologi Maklumat | 2              | 2        | 0              |           |
| 11     | HAFIZA         | H BINTI HASSAN                                                     |      | (FA29) Penolong Pegawai Teknologi Maklumat | 5              | 5        | 0              |           |

#### Memantau Kehadiran staf seliaan pegawai

1. Klik pada menu Tindakan Pegawai > Pantau kehadiran Staf.

| 🛔 Tindakan Ir           | Individu 👻 🖀 Tindakan Pegawai 🧕                                                                                   | ×                                                                                                    |                          |                                                                                 |                       |                           |                |                          |                                |                      |
|-------------------------|----------------------------------------------------------------------------------------------------|----------------------------------------------------------------------------------------------------|--------------------------|---------------------------------------------------------------------------------|-----------------------|---------------------------|----------------|--------------------------|--------------------------------|----------------------|
| ک Carian                | ▲ Tindakan Ketidakpatuhan                                                                                         |                                                                                                    |                          |                                                                                 |                       |                           |                |                          |                                |                      |
| 2019-03-2<br>Q Search   | 29 🕍 Monthly Summary                                                                                              |                                                                                                    |                          |                                                                                 |                       |                           |                |                          |                                |                      |
| <b>≣ S</b> enara        | ii kakitangan dibawah Selia                                                                                       | an Anda.                                                                                                    |                          |                                                                                 |                       |                           |                |                          |                                |                      |
| E Senara                | ii kakitangan dibawah Selia<br>Nama Kakitangan                                                                    | an Anda.<br>Gred Jawatan                                                                                                    | WBB                      | Masa Masuk                                                                      | Masa Keluar           | Cuti/Outstation           | Ketidakpatuhan | Lokasi                   | Perincian                      | Senarai<br>Kesalahan |
| Ell<br>Bill<br>1 MOH    | <b>ii kakitangan dibawah Selia</b><br>Nama Kakitangan<br>NAMAD HAMIZI BIN MAHMOOD                                 | an Anda.<br>Gred Jawatan<br>(FA29) Penolong Pegawai Teknologi Makkumat                                                                                                 | WBB<br>WP2               | Masa Masuk<br>07:49 AM<br><mark>External</mark>                                 | Masa Keluar<br>-      | Cuti/Outstation           | Ketidakpatuhan | Lokasi<br>IN             | Perincian<br>()                | Senarai<br>Kesalahan |
| Bil<br>1 MOH<br>2 AISY/ | <b>ti kakitangan dibawah Selia</b><br>Nama Kakitangan<br>NAMAD HAMIZI BIN MAHMOOD<br>AH BINTI ZAINAL              | Gred Jawetan<br>(FA25) Penolong Pegawai Teknologi Maklumat<br>(FA29) Penolong Pegawai Teknologi Maklumat                                                               | WBB<br>WP2<br>WP3        | Masa Masuk<br>07:49 AM<br>External<br>07:46 AM<br>Internal                      | Masa Keluar<br>-      | Cuti/Outstation<br>-      | Ketidakpatuhan | Lokasi<br>IN<br>IN       | Perincian<br>()<br>()          | Senarai<br>Kesalahan |
| Bil MOH                 | ni kakitangan dibawah Selia<br>Nama Kakitangan<br>IAMAD HAMIZI BIN MAHMOOD<br>AH BINTI ZAINAL<br>ONNA CHRISTIANUS | Cred Jawatan<br>Gred Jawatan<br>(FA29) Penolong Pegawai Teknologi Maklumat<br>(FA29) Penolong Pegawai Teknologi Maklumat<br>(FA29) Penolong Pegawai Teknologi Maklumat | WBB<br>WP2<br>WP3<br>WP2 | Masa Masuk<br>07:49 AM<br>Externe<br>07:46 AM<br>Interne<br>07:41 AM<br>Interne | Masa Koluar<br>-<br>- | Cuti/Outstation<br>-<br>- | Ketidakpatuhan | Lokasi<br>IN<br>IN<br>IN | Perincian<br>(*)<br>(*)<br>(*) | Senarai<br>Kesalahan |

Lokasi : Untuk melihat lokasi clock in / clock out.

Perincian : Untuk melihat maklumat terperinci bagi kehadiran pada hari tersebut.

Senarai Kesalahan : Unutk melihat senarai kesalah lampau staf tersebut.

# Statistik kehadiran staf seliaan pegawai

| Q Caria<br>Mac<br>Q Sea | an<br>•                                    |                            |                             |         |           |            |        |           |
|-------------------------|--------------------------------------------|----------------------------|-----------------------------|---------|-----------|------------|--------|-----------|
| 🛃 Run                   | nusan kehadiran staf dibawah seliaan anda. |                            |                             |         |           |            |        |           |
|                         |                                            |                            |                             |         |           |            |        | Bulan : M |
| Bil                     | Nama Kakitangan                            | Jam bekerja<br>[Jam:Minit] | Hari bekerja<br>[Completed] | Late In | Early Out | Incomplete | Absent | external  |
| 1                       | MOHAMAD HAMIZI BIN MAHMOOD                 | 178:44                     | 18                          | 1       | 0         | 1          | 0      | 3         |
| 2                       | AISYAH BINTI ZAINAL                        | 77:42                      | 8                           | 1       | 0         | 0          | 2      | 0         |
| 3                       | FERONNA CHRISTIANUS                        | 186:15                     | 20                          | 0       | 1         | 0          | 0      | 0         |
| 4                       | JAQUIRAH JUMI                              | 189:58                     | 20                          | 1       | 0         | 0          | 0      | 1         |
| 5                       | BABBRA GEORGE                              | 177:03                     | 19                          | 0       | 1         | 0          | 0      | 0         |
| 6                       | SUSANTI BINTI INTU                         | 167:49                     | 17                          | 1       | 0         | 0          | 0      | 3         |
| 7                       | CLEEVE FEELEY BACHEE                       | 192:47                     | 19                          | 1       | 0         | 1          | 0      | 2         |
| 8                       | FREDERICK ASSIN                            | 181:40                     | 18                          | 0       | 0         | 1          | 1      | 0         |
| 9                       | JACKLY BIN MOSUNING                        | 205:20                     | 20                          | 2       | 0         | 0          | 0      | 0         |
| 10                      | NORIDAH BINTI BITILIS                      | 196:41                     | 20                          | 1       | 1         | 0          | 0      | 0         |
| 11                      | HAFIZAH BINTI HASSAN                       | 198:46                     | 20                          | 0       | 0         | 0          | 0      | 0         |

#### 1. Klik pada menu Tindakan Pegawai > Monthly Summary

# -TAMAT-